## **Request for Notice (batch)**

| Step | Action                                                                                                    |
|------|----------------------------------------------------------------------------------------------------|
| 1    | Click on the <b>Bankruptcy</b> hyperlink                                                                                                    |
| 2    | Click Creditor Filings                                                                                                    |
| 3    | Select Request for Notice (batch) - click NEXT                                                                                                    |
| 4    | Enter the case number(s)- click <b>NEXT</b>                                                                                                    |
| 5    | Verify case number(s) and debtor names(s) – click <b>NEXT</b>                                                                                                    |
| 6    | Click the <b>BROWSE</b> button to launch the Adobe Acrobat Reader.<br>Locate and verify the document you wish to attach to this event.<br><b>Select</b> the correct <b>PDF</b> and click <b>Open</b> .                         |
|      | <ul> <li>NOTE: To view the document select the correct PDF, Right Click, and Click Open</li> <li>Enter the name of the party filing the Notice Request in text box <ul> <li>click NEXT</li> </ul> </li> </ul>                  |
| 7    | A message screen will come up reminding you to add the creditor to the case through creditor maintenance – click <b>NEXT</b>                                                                                                   |
| 8    | Click NEXT                                                                                                    |
| 9    | At <b>Docket Text: Final Text</b> screen verify that the text is correct –<br>If correct – click <b>NEXT</b><br>If incorrect – click the browser <b>BACK</b> button until you find the<br>error(s) and proceed with the event. |
| 10   | The Notice of Electronic Filing screen appears and your transaction is complete                                                                                                    |